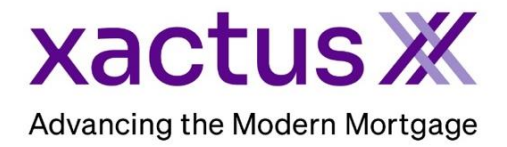

1. Start by logging into Xactus360 and opening the borrower's file from the Home page.

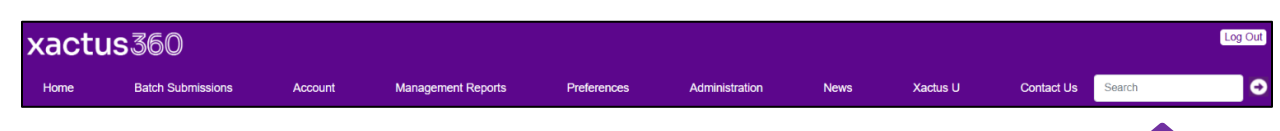

2. Next to FICO<sup>®</sup> Score Simulator, click Order.

|                                         |       |              |                 |        |                    |         |                 | •                         |
|-----------------------------------------|-------|--------------|-----------------|--------|--------------------|---------|-----------------|---------------------------|
| CrndR<br>ReportX                        |       |              |                 |        |                    |         |                 |                           |
| Actions:                                | Воп   | ower         |                 |        |                    |         | Co-Borrower     |                           |
| Copy/Merge/Unmerge                      | Bo    | prrower: Ho  | mer Loanseek    | er     | SSN: 999-          | 60-1111 | Add Co-Borrower |                           |
| Order SupplementX                       | A     | ddress: 44   | 20 Douglas Av   |        |                    |         |                 |                           |
| Order RescoreX                          |       |              |                 |        |                    |         |                 |                           |
| LoanShield Credit Review/Refresh Report |       | Hid          | aley, AZ, 85236 | 5      |                    |         |                 |                           |
| Refresh Report                          |       | Email:       |                 |        | Phone:             |         |                 |                           |
| Order Credit Analysis                   | Sco   | res          |                 |        |                    |         | Í               |                           |
| Compare Reports                         |       |              | TransUn         | ion    | Experian           | Equifax | ן               |                           |
| Submit Service Request                  |       | F            | ICO: [ 636 ]    |        | 640                | 620     | 1               |                           |
| Download Loan Data/1003                 |       |              |                 | _      | Order              |         |                 |                           |
| Reassign Report Owner                   | FICOs | Score Simu   | lator:          | _      |                    |         |                 |                           |
| Dipload Supporting Docs                 |       | Xcel Score)  | < ()):          |        | Order              |         |                 |                           |
| L Convert to Mortgage Only              | Sum   | mary         |                 |        |                    |         |                 |                           |
| Convert to wortgage only                |       | Aco          | ounts: 23       |        |                    |         | Balance:        | \$118,868                 |
| Options:                                |       | Open Acc     | ounts: 10       |        |                    |         | Payment:        | \$1,591                   |
| Subscriber Directory                    | De    | linquent Acc | ounts: 1        |        |                    |         | Past Due:       | \$0                       |
| View Authorization                      | Deta  | ils          |                 |        |                    | _       |                 |                           |
| Letter Of Explanation                   |       | Loan Nur     | nber:           |        | Save               |         | Status:         | Completed                 |
| Consumer Copy                           |       | Repo         | rt ID: 7125655  | 8      |                    |         | Entered:        | 02-25-2025, 09:31:30 AM   |
| Score Disclosure                        |       | Report 1     | rype: Credit Re | portX  |                    |         | Completed:      | 02-25-2025, 09:31:30 AM   |
| Adverse Action Notice                   |       | Oner         | ator: Rosa Mu   | mm     |                    |         | Account:        | XACTUS-RAPID TEST ACCOUNT |
| <u>Customize Report</u>                 |       | ope          |                 |        |                    |         |                 | (CP1234)                  |
|                                         | -     |              |                 |        |                    |         |                 |                           |
|                                         | Avai  | lable Rep    | orts            | D (    |                    |         |                 |                           |
|                                         |       |              | Report Type     | Date   |                    | Format  |                 |                           |
|                                         | View  | Download     | Credit ReportX  | 02-25- | -2025, 09:31:30 AI | I PDF   |                 |                           |

- 3. Locate the credit record on which you want to simulate a change:
  - Accounts, Collections, Public Records and Inquires have their own tabs.
  - Search Box enter keywords to find accounts.
  - Sort Options:
    - All Accounts (Open, Closed, Inactive, Negative)
    - Account Type (Revolving/Open-Ended, Installment, Mortgage, Other)
    - Sorting Order (Newest First, Oldest First, By Name, By Balance, By Utilization Rate)

03/3/2025

|               |              | core Mortgage Simulator                     |           |     |                                                            |             |                                                          |
|---------------|--------------|---------------------------------------------|-----------|-----|------------------------------------------------------------|-------------|----------------------------------------------------------|
|               | 📰 Plan 1     | :                                           | +         |     |                                                            |             |                                                          |
|               | FICO SCC     | RE                                          |           |     |                                                            |             |                                                          |
|               | 636          | <b>Equifax</b><br>FICO® Score 5 · 2/19/2025 |           | 659 | <b>TransUnion</b><br>FICO <sup>®</sup> Score 4 • 2/19/2025 | 603         | <b>Experian</b><br>FICO <sup>®</sup> Score 2 · 2/19/2025 |
| $\rightarrow$ | Accounts Col | ections Public Records                      | Inquiries |     |                                                            |             |                                                          |
| $\rightarrow$ | Q Search     |                                             |           |     |                                                            | ts 🗸 All Ty | pes 👻 Newest First 👻                                     |
|               |              |                                             |           |     |                                                            | 1           |                                                          |

- 4. FICO® Score Mortgage Simulator supports the following five simulation scenarios:
  - 4.1. Pay down/Pay off balances
  - 4.2. Delete third-party collections
  - 4.3. Update derogatory tradeline to paid
  - 4.4. Improve the status of a currently delinquent account
  - 4.5. Remove account disputes
  - 4.1 Simulate Paying down/Paying off a balance

After locating the account, click on the pencil icon next to the account balance:

| HCO* Score Mortgage Simulator                                                                                                    |                                                                                                    |                                                                                                    | Active until 3/21/25                                                 |
|----------------------------------------------------------------------------------------------------|----------------------------------------------------------------------------------------------------|----------------------------------------------------------------------------------------------------|----------------------------------------------------------------------|
| 🖪 Plan 1 🕴                                                                                                    | +                                                                                                    |                                                                                                    |                                                                      |
| FICO SCORE<br>600 Equifax<br>FICO' Soure 5 - 2/19/2025                                                                                                    | <b>TransUnion</b><br>FICO* Soure 4 • 27/9/2025                                                                               | 603 Experian<br>FICO* Score 2 + 2/19/2025                                                                                                    | Actions<br>Add actions to the plan by si<br>changes to the credit de |
|                                                                                                    |                                                                                                    |                                                                                                    |                                                                      |
| Q Search<br>Elan Fincl Opened S/2024                                                                                                    | All Acc                                                                                                    | ounts                                                                                                    |                                                                      |
| Q. Search Elan Fincl Operate 57024 Equitax Equitax Pays account as agreed                                                                                                    | TransUnion Payment Stelues Paid or paying as agreed                                                                          | All Types V Newest First V Experion Payment Status This is an account in good standing                                                        |                                                                      |
| Search     Elan Fincl     Operated Status     Pays account as agreed     Balance     Status                                                                                                    | TransUnion<br>Payment Statius<br>Polici or poying as agreed<br>Balance<br>S666 (2)                                           | All Types   Newest First   Experion  Payment Status This is an account in good standing Belance S640.                                         |                                                                      |
| C. Search  Elan Fincl Comment Status  Registrac  Registrac  Registrac  StateS  StateS | TransUnion<br>Payment Status<br>Pold or poying as agreed<br>Ballonce<br>\$466 @<br>\$2280.statemen                           | All Types  Newest First  Experion Payment Status This is an account in good standing Blance 92030 utilization                                 |                                                                      |
| Search     Elan Fincl     Operated 5/0204     Equifax     Pays account as agreed     Balance     Stable      Searce     Stable      Y2020 villastrian     Stoperate                                                                                                    | All Acc<br>TransUnion<br>Payment Stelue<br>Paid or paying as agreed<br>Balance<br>\$466 @<br>\$200 Williamon<br>\$0 gard dee | All Types V Newest First V Experion Promer Status This is an account in good standing Balance S486 @ 9.205.villastrian S0.port dee            |                                                                      |
| Search     Elan Fincl     Opared Status     Equifax     Equifax     Rayment Status     Pays account as agreed     Isalance     Status     Status     Status     Status     Status     Status     Status     Sopart des     Sammets                                                                                                    | TransUnion<br>Payment Status<br>Polid or poying as agreed<br>Balance<br>\$486 @<br>97.202 utilization<br>\$0 part deit       | All Types V Newest First V Experion Payment Status This is an account in good standing Batance \$466 \$7020X utilization \$0 part due Comment |                                                                      |

A modal window will open and the balances from the current report will be pre-populated. You can simulate an update to one, two, or three bureaus. After entering the balance(s), click Simulate:

| FICO <sup>4</sup> Score Mortgage Simulator                                                                                                    |                                                                                                    |                                                | Active until 3/21/25                                              |
|----------------------------------------------------------------------------------------------------|----------------------------------------------------------------------------------------------------|------------------------------------------------|-------------------------------------------------------------------|
| FICO SCORE                                                                                                    |                                                                                                    |                                                | Actions                                                           |
| Equifier           Accounts         Collections           Accounts         Collections           Accounts         Collections           Accounts         Collections           Accounts         Collections           Accounts         Collections           Accounts         Collections           Accounts         Collections           Accounts         Collections | 500         Translution<br>(*021 hums = = 0.01/0022           X         Change Balance           Simulate paying down the balance           Balance           Epider           \$486 | e of the "Elan Finch" account,                 | Add actions to the plan by simulating changes to the credit data. |
| Epurios<br>Prymaet Status                                                                                                    | Transf<br>Propried Market                                                                                                    | Pagment Status                                 |                                                                   |
| Poys account at agreed<br>S485 (2),<br>VT201 Antoneo<br>Billionsi Ave                                                                                                    | Han ar paying at agreed<br>Bennon<br>\$456 @<br>\$1203 structure<br>\$25eet day                                                                                                    | Norms<br>S406 Ø<br>S200 (Menton<br>Bill met Am |                                                                   |
| Connecto<br>Plasible spending credit const<br>Details                                                                                                    | Connenti<br>*                                                                                                    | Compatit                                       |                                                                   |

The FICO® Scores section on the top of the display page will update to reflect the simulated score impact along with the Score Delta. All simulations are reflected under "Actions", on the right. You can print the plan by clicking on  $\stackrel{\bullet}{=}$ , start over at any time by clicking  $\stackrel{\bullet}{>}$ , edit the action by clicking  $\checkmark$  and remove an action by clicking on  $\stackrel{\bullet}{=}$ .

| Pico <sup>s</sup> Score Mortgoge Simulator                                                                                         |                                                                                                    |                                                                                                    | Active until 3/21/25                                                                     | (14 |
|----------------------------------------------------------------------------------------------------|----------------------------------------------------------------------------------------------------|----------------------------------------------------------------------------------------------------|------------------------------------------------------------------------------------------|-----|
| Simulated<br>Equifax<br>FICO' Some 5 - 2/19/2025<br>No Change                                                                      | 682<br>Up 23 points from 659                                                                                                    | 622 Experion<br>FICO <sup>®</sup> Seare 2 + 2/19/2028<br>Up 19 points from 603                                                             | Actions<br>Told pay dean amount<br>foreign, function, transitione<br>\$466<br>Elan Finct | •   |
| Accounts Collections Public Records Inquiries                                                                                      | All Ac                                                                                                    | counts v All Types v Newest First v                                                                                                    | Show Details<br>Equifal, Translation, Experian<br>Change balance to \$0                  | ۲   |
| Equifox Payment Status Pays account as agreed Baseree \$486 -> \$0 @ Vi30X -> 0X vitiontee \$0 -> \$0 withoutee \$0 -> \$0 paystaw | TrensUnion<br>Payment Status<br>Poid or paying as agreed<br>Belance<br>\$486 → \$0 ⊘<br>\$1205 → 00 whitestion<br>10 → \$0 part due | Experion<br>Payment Status<br>This is an account in good standing<br>Relation<br>\$485 → \$0 ⊘<br>07200 → 00 veltation<br>10 → 30 part due |                                                                                          | 1   |
| Comments<br>Flexible spending credit card<br>Details 👻                                                                             | Coloments<br>=                                                                                                    | Comments<br>-                                                                                                    |                                                                                          |     |

## 4.2 Simulate deleting a third-party collection

Click on the Collections tab, locate the collection, and click on the pencil icon:

| FICD* Score Mortgage Simulator                                                                                                 | onter ©<br>Active until 3/21/25                                                                                                    | Log Out |   |
|----------------------------------------------------------------------------------------------------|----------------------------------------------------------------------------------------------------|---------|---|
| Pion 1 : + FICO SCORE Simulated Accounts Collegions Public Records Inquiries Portfolio (08/01/2024) ~ Portfolio (08/01/2024) ~ | Actions<br>Tutal pay down arroant<br>toporon, tipolog, topological<br>State<br>Compared State()<br>Show Details<br>Show Details<br>Show Details | 0       | 9 |
|                                                                                                    |                                                                                                    |         |   |

A modal window will open and all bureaus on which the collection is reported will be preselected. Optionally, you can deselect any bureau on which you do not want to run the simulation. Click Simulate:

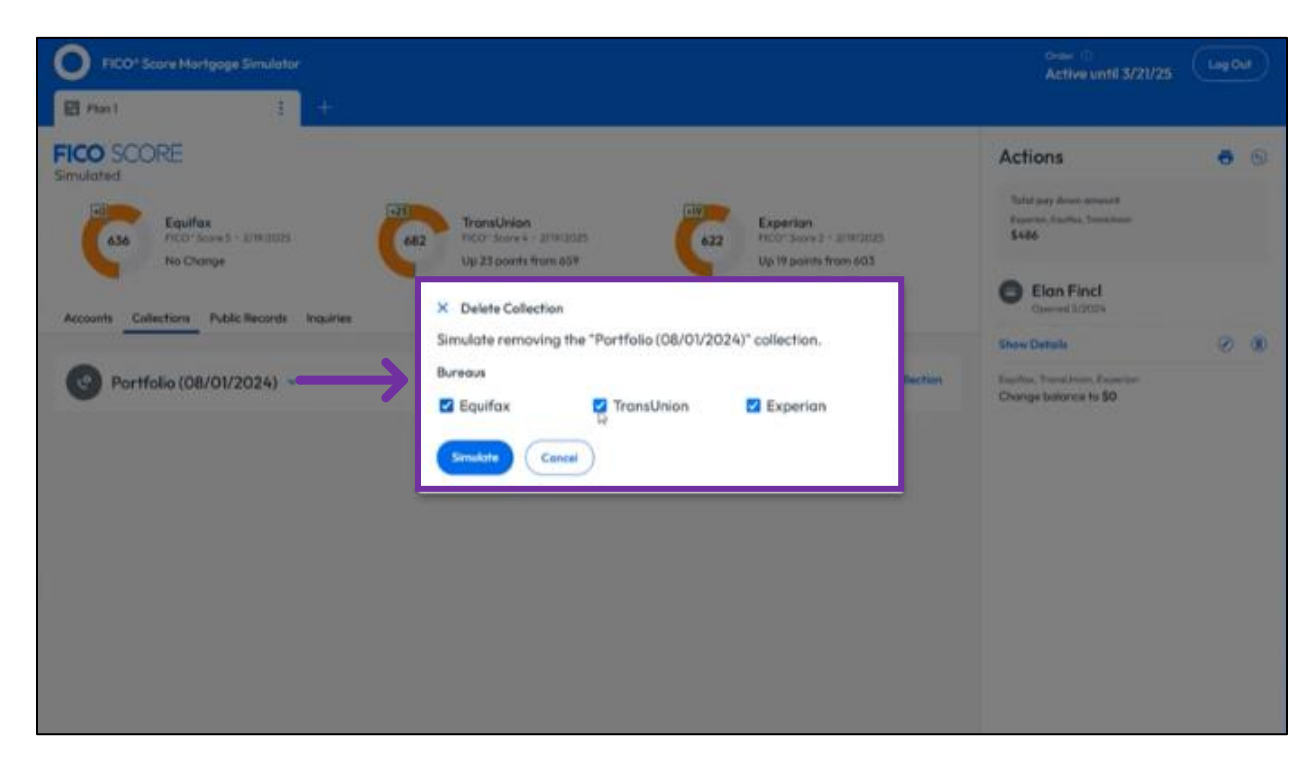

The FICO® Scores section on the top of the display page will update to reflect the simulated score impact along with the Score Delta. All simulations are reflected under "Actions", on the right. You can print the plan by clicking on  $\stackrel{\bullet}{=}$ , start over at any time by clicking  $\stackrel{\bullet}{>}$ , edit the action by clicking  $\checkmark$  and remove an action by clicking on  $\stackrel{\bullet}{=}$ .

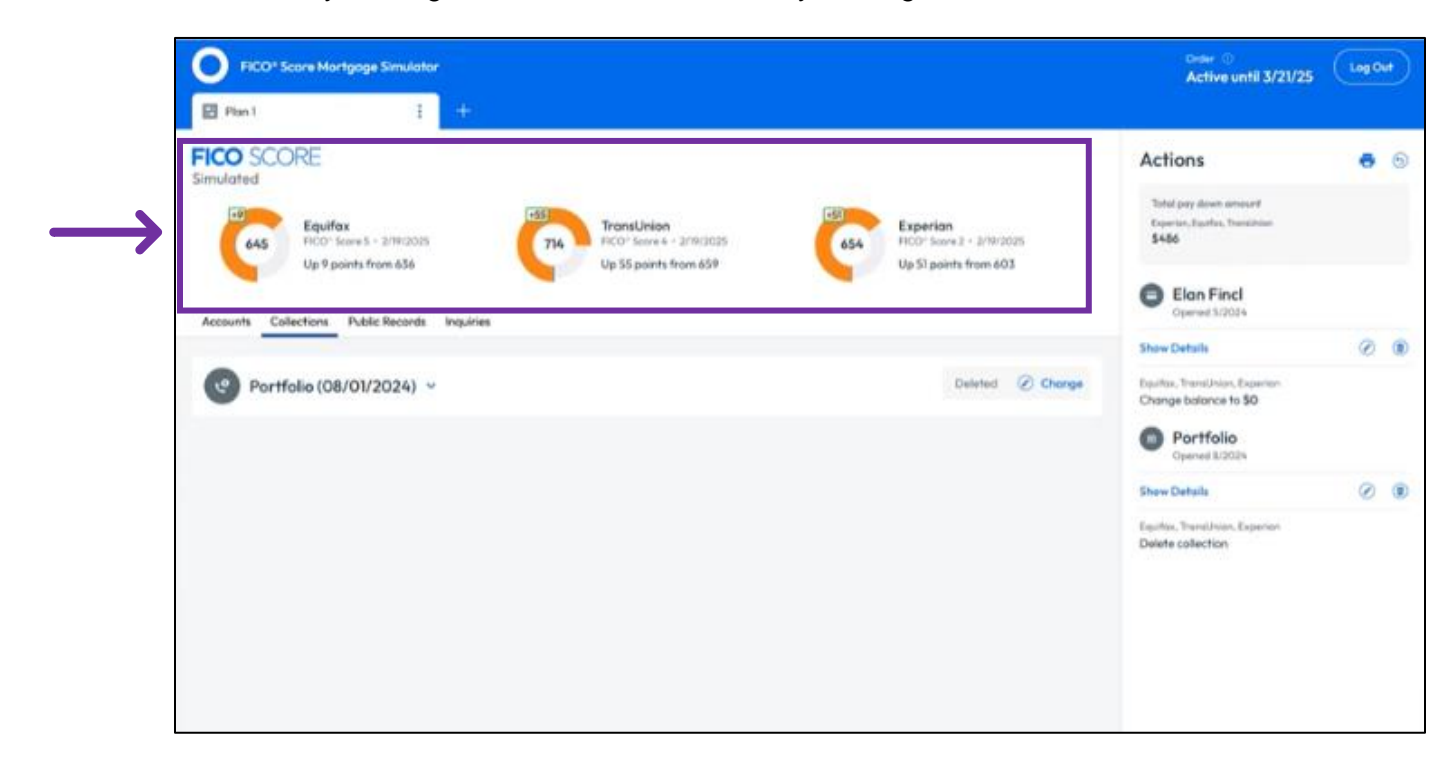

4.3 Simulating a derogatory tradeline to paid

After locating the derogatory (ex. Charged-off) account, click on the pencil icon next to the account balance:

| Equifax                                                 | +55<br>TransUnion<br>FICO <sup>®</sup> Score 4 - 2/19/2025 | Experian<br>ECO: Score 2 - 2/19/2025                | Actions                                                       |  |
|---------------------------------------------------------|------------------------------------------------------------|-----------------------------------------------------|---------------------------------------------------------------|--|
| Up 9 points from 636                                    | Up 55 points from 659                                      | Up 51 points from 603                               | Total pay down amount<br>Equifax, Experion, TransUnion        |  |
| Jpmcb Card                                              |                                                            |                                                     | 3400                                                          |  |
| Equifax                                                 | TransUnion                                                 | Experian                                            | Elan Fincl<br>Opened 5/2024                                   |  |
| Description of Parking                                  | Provenue and the second                                    | Deserve and Flanker                                 | Show Details                                                  |  |
| Charge-off                                              | - oyment storus                                            | Unpaid balance reported as a loss by credit grantor | Equifax, TransUnion, Experian<br>Change balance to <b>\$0</b> |  |
| Balance                                                 | Balance                                                    | Balance                                             |                                                               |  |
| \$20,529 🕢                                              | -                                                          | \$20,529 🕢                                          | Portfolio                                                     |  |
|                                                         | 7                                                          | 114.05% utilization                                 | Opened 8/2024                                                 |  |
| \$20,529 past due                                       | -                                                          | \$20,529 past due                                   | Shaw Datalla                                                  |  |
| Comments                                                | Comments                                                   | Comments                                            | Show Derdis                                                   |  |
| Charged off account<br>account closed by credit grantor | -                                                          | Account closed at credit grantor's request          | Equifax, TransUnion, Experian                                 |  |

A modal window will open and all bureaus on which the "Charge off" is reported will be preselected. Optionally, you can deselect any bureau on which you do not want to run the simulation. Click Simulate:

| FICO <sup>®</sup> Score Mortgage Simulator              |                                                |                                            | Order ①<br>Active until 3/21/25                                 |   |
|---------------------------------------------------------|------------------------------------------------|--------------------------------------------|-----------------------------------------------------------------|---|
| 🖪 Plan 1 🚦 🕂                                            |                                                |                                            |                                                                 |   |
| Equifax                                                 | +55 TransUnion                                 | Experian                                   | Actions                                                         | 5 |
| Up 9 points from 656                                    | Up 55 points from 659                          | Up 51 points from 603                      | Total pay down amount<br>Equifax, Experian, TransUnion<br>\$486 |   |
| Gipened U2022 Equifax                                   | TransUnion × Pay derogatory                    |                                            | Elan Fincl<br>Opened 5/2024                                     |   |
| Payment Status                                          | Payment Statu: Simulate paying off the balance | on the "Jpmcb Card" account.               | Show Details                                                    |   |
| Charge-off                                              | Bureaus                                        | edit                                       | Equifax, TransUnion, Experian<br>Change balance to \$0          |   |
| Balance<br>\$20,529 Ø                                   | Balanca Equitax                                | Z Experian                                 | Portfolio     Opened 8/2024                                     |   |
| \$20,529 post due                                       | Simulate Cancel                                |                                            | Show Details                                                    |   |
| Charged off account<br>account closed by credit grantor | -                                              | Account closed at credit grantor's request | Equifax, TransUnion, Experian<br>Delete collection              |   |
| Details 🗸                                               |                                                |                                            |                                                                 |   |
| 2-Year Payment History \vee                             |                                                |                                            |                                                                 |   |
| Amex<br>Opened 8/2021                                   |                                                |                                            |                                                                 |   |
| Equifax                                                 | TransUnion                                     | Experian                                   |                                                                 |   |

The FICO® Scores section on the top of the display page will update to reflect the simulated score impact along with the Score Delta. All simulations are reflected under "Actions", on the right. You can print the plan by clicking on  $\overline{\bullet}$ , start over at any time by clicking  $\overline{\bullet}$ , edit the action by clicking  $\overline{\diamond}$  and remove an action by clicking on  $\overline{\bullet}$ .

| FICO® Score Mortgage Simulator                                                   |                                                                              |                                                                                                    | Order ③<br>Active until 3/21/25                        |
|----------------------------------------------------------------------------------|------------------------------------------------------------------------------|----------------------------------------------------------------------------------------------------|--------------------------------------------------------|
| 🖸 Plan 1 🚦 🕂                                                                     |                                                                              |                                                                                                    |                                                        |
| <b>Equifax</b><br>FICO <sup>+</sup> Scare 5 - 2/19/2025<br>Up 38 points from 636 | 755<br>714<br>FICO <sup>+</sup> Score 4 · 2/19/2025<br>Up 55 points from 659 | 704<br>P1C0* Soure 2 - 2/19/2025<br>Up 101 points from 603                                                                                             | Actions<br>Total pay down amount<br>Equitax, Experian  |
| Jpmcb Card<br>Opened 1/2022                                                      |                                                                              |                                                                                                    | \$21,015<br>TransUnion<br>\$486                        |
| Equifax                                                                          | TransUnion                                                                   | Experian                                                                                                    |                                                        |
| Payment Status                                                                   | Payment Status                                                               | Payment Status                                                                                                    | Dened 5/2024                                           |
| Charge-off $  ightarrow $ Paid derogatory                                        | -                                                                            | $\begin{array}{rl} \text{Unpaid balance reported as a loss by} & \rightarrow & \text{Paid} \\ \text{credit grantor} & & \text{derogatory} \end{array}$ | Show Details                                           |
| Balance                                                                          | Balance                                                                      | Balance                                                                                                    | Equifax, TransUnion, Experian<br>Change balance to \$0 |
| \$20,529 → \$0 ⊘                                                                 | -                                                                            | $20,529 \rightarrow 30$ (2)<br>114.05% $\rightarrow 0\%$ utilization                                                                                   |                                                        |
| \$20,529 $ ightarrow$ \$0 past due                                               | -                                                                            | \$20,529 → \$0 past due                                                                                                    | Portfolio     Opened 8/2024                            |
| Comments<br>Charged off account<br>account closed by credit arantor              | Comments 5                                                                   | Comments<br>Account closed at credit grantor's request                                                                                                 | Show Details                                           |
| Details V                                                                        |                                                                              |                                                                                                    | Equifax, TransUnion, Experian<br>Delete collection     |
| 2-Year Payment History 💙                                                         |                                                                              |                                                                                                    | Jpmcb Card<br>Opened 1/2022                            |
|                                                                                  |                                                                              |                                                                                                    | Show Details                                           |
| Amex<br>Opened 8/2021                                                            |                                                                              |                                                                                                    | Equifax                                                |
| Equifax                                                                          | TransUnion                                                                   | Experian                                                                                                    | Experian                                               |
| Payment Status                                                                   | Payment Status                                                               | Payment Status                                                                                                    | Pay off balance of derogatory account                  |
| Pays account as agreed                                                           |                                                                              | This is an account in good standing                                                                                                    |                                                        |
| Balance                                                                          | Balance                                                                      | Balance                                                                                                    |                                                        |

4.4 Simulating improving the status of a currently delinquent account

After locating the account, click on the pencil icon next to the payment status:

| E Plan1 1 +                                                                                                    |                                                                                               |                                                                                                    |                                                                            |
|----------------------------------------------------------------------------------------------------|-----------------------------------------------------------------------------------------------|----------------------------------------------------------------------------------------------------|----------------------------------------------------------------------------|
| FICO SCORE<br>Equifox<br>PEOr Solver 5 - 3/2/3/20/25                                                                                                    | 542 TransUnion<br>FCOT Some 4 + 2/2/2020                                                      | Experian<br>FICO' Soure 2 - 3/21/2025                                                                                                    | Actions<br>Add actions to the plan by simulating of<br>to the credit data. |
| G int X                                                                                                    |                                                                                               | All Accounts y All Times y Newart Elect y                                                                                                    |                                                                            |
|                                                                                                    |                                                                                               |                                                                                                    |                                                                            |
| Infouchcu<br>xcccciao25 - Operand 3/2631<br>Equifax                                                                                                    | TransUtvan                                                                                    | Experion                                                                                                    |                                                                            |
| Dintouchcu<br>x0008005 + Operand 3/2001<br>Equitax<br>Parenet Status<br>Not more than two payments past due of                                                                                     | TransUrvian<br>Payment Status<br>30 days past due Ø                                           | Experian<br>Payment Tata<br>Account was delinquent 60 days past due<br>date/now 30 days past due                                               |                                                                            |
| Infouchcu     X000005 + Operent 3/2001     Equiffex     Payment Statue     Not more than two payments past due     Solonom     Solonom     Solonom     Solonom     Solonom     Solonom     Solonom | TransUrvion<br>Porpriet? Status<br>30 days past due<br>Balance<br>\$20,117 @<br>Stef past due | Experien<br>Payment Tatus<br>Account was delinquent 60 days past due<br>date/how 30 days past due date<br>Bolonie<br>\$20,17 @<br>564 part due | ]                                                                          |

A modal window will open allowing you to change the payment status. Click Simulate:

| FICO <sup>®</sup> Score Mortgoge Simulator                                                                                                    |                                                                                                    |     |             |                                                                   |
|----------------------------------------------------------------------------------------------------|----------------------------------------------------------------------------------------------------|-----|-------------|-------------------------------------------------------------------|
| El Pent I +                                                                                                    |                                                                                                    |     |             |                                                                   |
| FICO SCORE                                                                                                    |                                                                                                    |     |             | Actions                                                           |
| Experience<br>Account Celecture Padris Records Ingenes<br>Account Celecture Padris Records Ingenes<br>Int<br>Int<br>Int<br>Int<br>Int<br>Int<br>Int<br>Int | Canal<br>Canal<br>Canal | ter | eet First ~ | Add actions to the pion by simulating changes to the credit data. |
| Details 🛩                                                                                                    |                                                                                                    |     |             |                                                                   |

The FICO® Scores section on the top of the display page will update to reflect the simulated score impact along with the Score Delta. All simulations are reflected under "Actions", on the right. You can print the plan by clicking on  $\overline{\bullet}$ , start over at any time by clicking  $\overline{\bullet}$ , edit the action by clicking  $\overline{\diamond}$  and remove an action by clicking on  $\overline{\bullet}$ .

| FICO <sup>®</sup> Score Mortgoge Simulator                          |                                         |                                                                                          | Order O<br>Active until 3/23/25                                  | Leg Out |
|---------------------------------------------------------------------|-----------------------------------------|------------------------------------------------------------------------------------------|------------------------------------------------------------------|---------|
|                                                                     |                                         |                                                                                          | Actions                                                          | 8 9     |
| Equifex<br>613 FICO' Scare 5 + 2/21/2025                            | 580 FICD' Serve 4 - 2/21/2025           | 534 Experian<br>534 Proor teams 2 - 2/31/2025                                            | Solid pay down smeant<br>Sentra, Esperan, Sanothian<br><b>So</b> |         |
| Up 64 points from 549 Accounts Collections Public Records Inquiries | Up 47 points from 542                   | Ne Change                                                                                | Infouchcu     X000X8025 - Operand 3/2021                         |         |
| ( int                                                               |                                         | All Accounts v All Types v Newest First v                                                | Show Details<br>Expirites, TransLinkon, Experises                | 0       |
| x000026025 - Openwei 2/2027                                         | Translation                             | Francisa                                                                                 | Coording contractions to writering                               |         |
| Promot Status                                                       | Promoti Salta                           | Paramet Balan                                                                            |                                                                  |         |
| Not more than two payments $\rightarrow$ Current $\oslash$ post due | 30 days past due $ ightarrow$ Current 🧭 | Account was delinquent 60 → Current ⊘<br>doys past due date/now 30<br>doys past due date |                                                                  |         |
| Balance<br>\$20,112 ②<br>Sold part the                              | Bolarece<br>\$20,317 ②<br>364i post dae | Balance<br>\$20,117 @<br>\$641 peak due                                                  |                                                                  |         |
| Commente<br>Auto<br>fixed rate                                      | Conversion -                            | Comments<br>=                                                                            |                                                                  |         |

4.5 Simulating the removal of an account dispute

After locating the account, click on the pencil icon next to the comment:

| 636 Equifax<br>FICO' Soury 5 - 2/19/2025                                                  | 659 TransUnion<br>FICO* Score 4 - 2/79/2025                                       | 603 Experian<br>FICO* Seete 2 + 3/18/3028        | Actions                                                      |
|-------------------------------------------------------------------------------------------|-----------------------------------------------------------------------------------|--------------------------------------------------|--------------------------------------------------------------|
| Discover<br>Created 1/2001 - Created                                                      |                                                                                   |                                                  | Add actions to the plan by sim<br>changes to the credit date |
| Equitor                                                                                   | TransUnion                                                                        | Experien                                         |                                                              |
| Payment Status<br>Pays account as agreed                                                  | Payment Status<br>Paid or paying as agreed                                        | Payment Statue<br>Account paid satisfactorily    |                                                              |
| Boience<br>\$0                                                                            | Balance<br>\$0<br>05.ufBaster                                                     | Bulances<br>a                                    |                                                              |
| Comments<br>Account closed at consumer's<br>request<br>consumer disputes after resolution | Camments<br>Dispute resolved; consumer<br>disogrees/account closed by<br>consumer | Comments<br>Account closed at consumer's request |                                                              |

A modal window will open and all bureaus on which the dispute is reported will be preselected. Optionally, you can deselect any bureau on which you do not want to run the simulation. Click Simulate:

| O FICO <sup>®</sup> Score Martgoge Simulator                                                                           |                                                                                            | Active until 3/21/25                                              |
|----------------------------------------------------------------------------------------------------|--------------------------------------------------------------------------------------------|-------------------------------------------------------------------|
| Cost Equifox                                                                                                    | 659 TransUnion FOOT Server - 2/11/2025 603 Experion RED'S Kerve 2 - 2/11/2025              | Actions                                                           |
| Discover<br>Copenet 19/2001 - Connet<br>Experime                                                                       | X Remove Dispute  Tremu Simulate removing the dispute for the "Discover" account.  Bureaus | Add actions to the plan by simulating changes to the credit data. |
| Parment Dates<br>Pays account as agreed<br>Barras<br>SO<br>-<br>-<br>50 percents                                       | Plad a<br>Bases<br>S0<br>D5 sea<br>S0 per                                                  |                                                                   |
| Account closed at consumer's<br>request<br>consumer disputes after resolution<br>Details ~<br>2-Year Payment History ~ | Dispute resolved, consumer<br>disogrees/account closed by<br>consumer                      |                                                                   |
| Frstchcein<br>XXXXXXXX - Operant WXXXXX                                                                                |                                                                                            |                                                                   |

The FICO® Scores section on the top of the display page will update to reflect the simulated score impact along with the Score Delta. All simulations are reflected under "Actions", on the right. You can print the plan by clicking on  $\stackrel{\bullet}{=}$ , start over at any time by clicking  $\stackrel{\bullet}{>}$ , edit the action by clicking  $\stackrel{\checkmark}{>}$  and remove an action by clicking on  $\stackrel{\bullet}{=}$ .

| 636 FIG0* Sole 5 - 2/19/2025             | 659 FronsUnion                                     | 603 Experian<br>FICO' Score 2 - 2/19/2025     | Actions                                                |
|------------------------------------------|----------------------------------------------------|-----------------------------------------------|--------------------------------------------------------|
| No Change                                | No Charge                                          | No Charge                                     | Tartal pary down prevant<br>Equifue, Translitie<br>\$0 |
| Discover<br>Opened TV2007 - Claved       |                                                    |                                               | Discover<br>Opened TV2007                              |
| Equifax                                  | TransUnion                                         | Experian                                      | Show Detoils                                           |
| Payment Statue<br>Pays account as agreed | Payment Status<br>Paid or paying as agreed         | Payment Status<br>Account pold satisfactorily | Equifux, Translation<br>Remove dispute                 |
| Batance<br>\$0                           | Batance<br>50                                      | Balonce                                       |                                                        |
|                                          | 0% utilization                                     | 10                                            |                                                        |
| Canner                                   | Comments                                           | Carverwents                                   |                                                        |
| Account closed at -> - 🕢                 | Dispute resolved; consumer $\rightarrow - \oslash$ | Account closed at consumer's request          |                                                        |

5. You can save up to five unique plans! To add an additional plan, click on the + sign. You can rename or delete a plan by clicking on :.

| 620 Plan       | : 5                                  | s40 Plan    | 560 Plan                  |     |                                      |                                                                                 |
|----------------|--------------------------------------|-------------|---------------------------|-----|--------------------------------------|---------------------------------------------------------------------------------|
| FICO SCORE     | Rename<br>Calete<br>He 5 - 2/19/2025 | (659<br>ies | Picor Socre + - 2/19/2025 | 603 | Experion<br>PICO' Segre 2 + 2/9/2023 | Actions<br>Add actions to the plan by simulating<br>changes to the credit data. |
| Partfalia (08/ | 01/2024) ~                           |             |                           |     | Oelete Collection                    |                                                                                 |

PLEASE LET US KNOW IF YOU HAVE ANY QUESTIONS OR CONCERNS AND WE WILL BE HAPPY TO HELP